附件 7

## 健康科普作品线上征集流程

健康中国(官方版)APP为本次评选搭建征集、展示、投票 平台,对活动作品进行统一收集、分类、整理。

具体操作流程如下:

一、注册。通过电脑端访问大赛官网(注: 手机或平板电脑 登录无法上传作品)http://www.jkzg2030.com/jkzg/home.htm, 注册并登录。

二、参加活动。点击"全部活动",选择"2019年新时代 健康科普作品征集大赛"相关模块,可查看活动方案及要求, 点击"立即报名"。

三、作品上传。进入"上传作品"页面后,按要求分类填 写参评信息,上传作品,并在"推荐信"一栏以图片或 PDF 格 式提交加盖公章的《视频、音频、图文类健康科普作品报名表》 或《APP、微博、微信公众号和小程序类健康科普作品报名表》, 点击"提交"。

四、查看作品状态/修改作品。在活动管理平台页面选择 "我的作品",选中作品下方"修改"即可修改作品。(注:作 品经审核后将无法修改)。

五、阅读/投票。下载健康中国(官方版)APP,作品通过 审核后,将显示在"活动"专区,供阅读、投票。

联系人: 王珊珊 010-64622282 何正江 15261661186

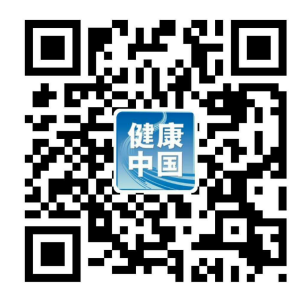